## ¿Cómo coloco un video en el blog ?

Ingreso a la plataforma de PerúEDUCA con mis datos de acceso:

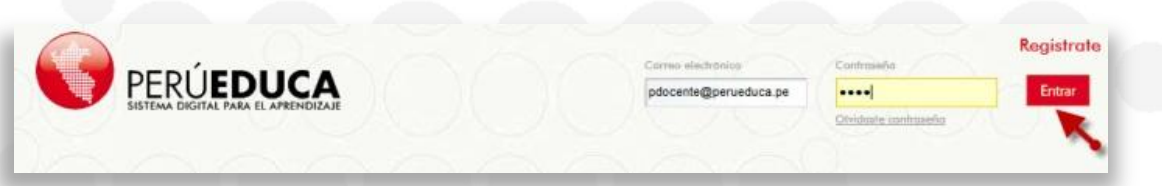

Si el video que deseo incluir se encuentra en YouTube:

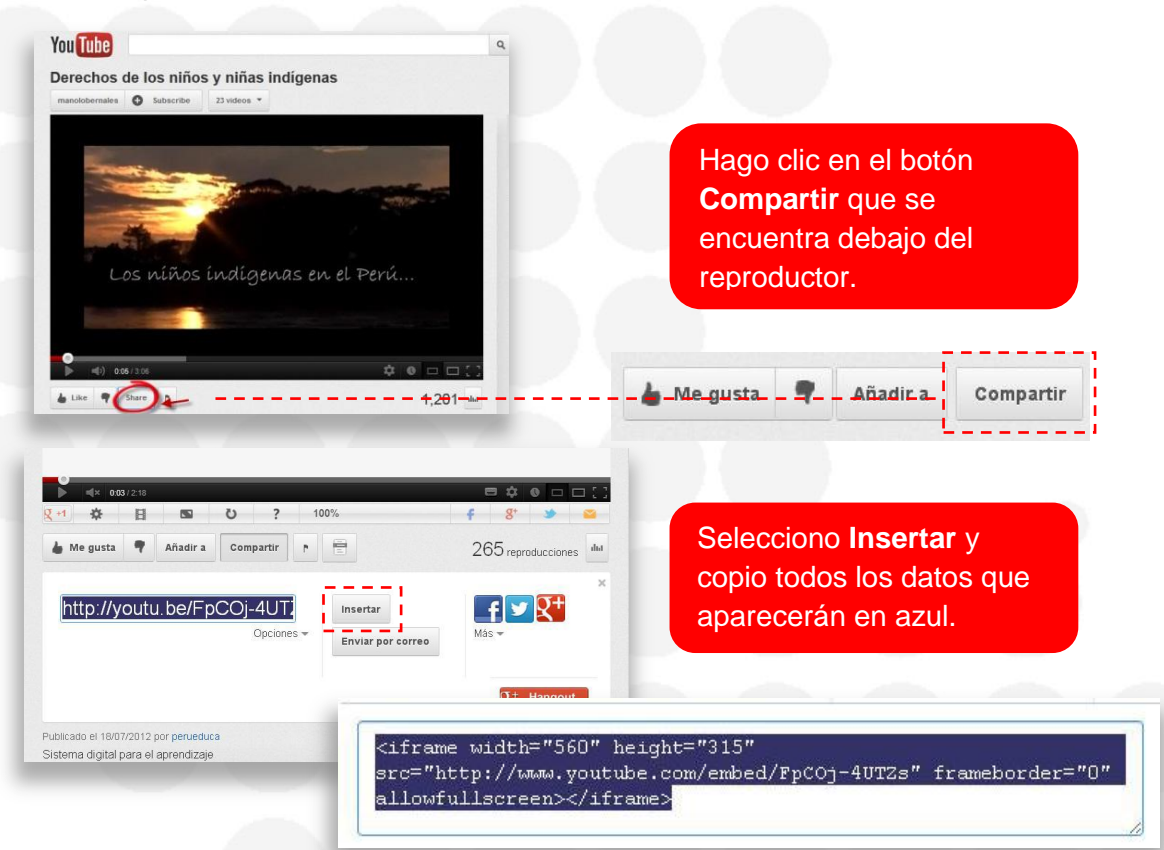

Si el video se encuentra en Vimeo:

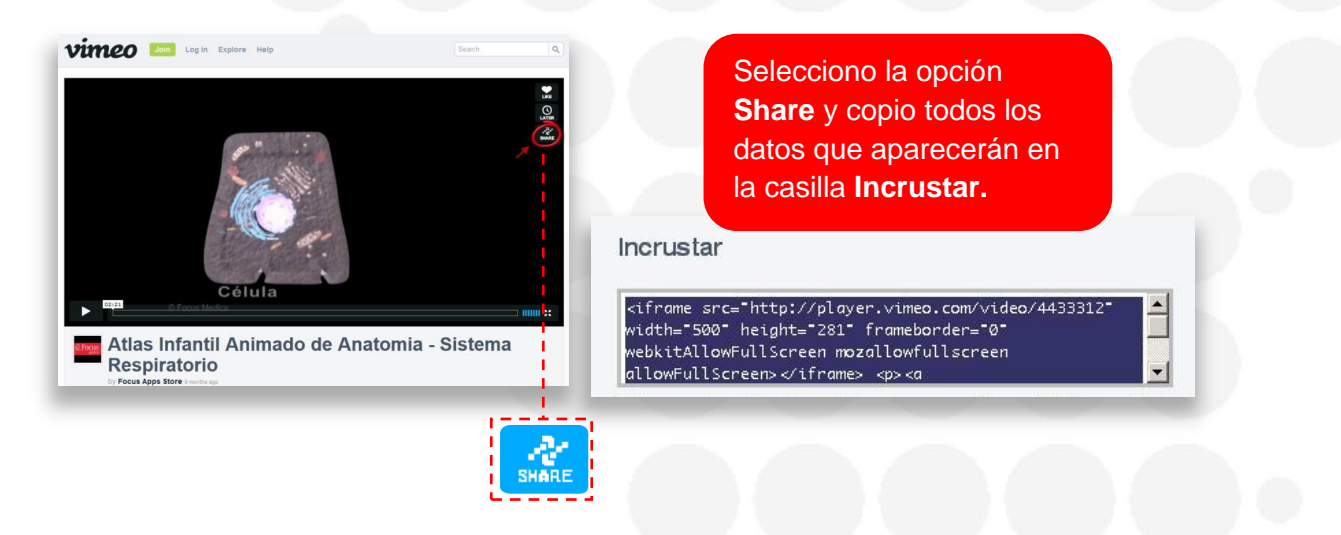

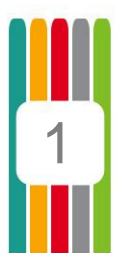

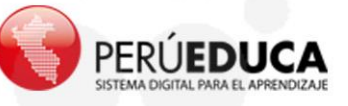

Ahora, en mi blog, selecciono Añadir entrada de blog.

| 1 🕒 🛎                                                                                                    | APRENDIZAJES RECURSOS EDUCATIVOS       |
|----------------------------------------------------------------------------------------------------|----------------------------------------|
|                                                                                                    | 195 Blogs                              |
|                                                                                                    | Buscar Bhatir entrada de blog Permisos |
| DIANA MEDINA<br>MENDEZ                                                                                                    | Educación Artística- 2do grado         |
| DETALLES DE LA ACTIVIDAD                                                                                                    | 26.09/12 18.54                         |
| a 2 ENTRADAS DE BLOG                                                                                                    | Editar 🍃 Parmisos 🍵 Eliminar           |
| CORREO<br>MI BLOG                                                                                                    | Education Actuatica                    |
| BLOGGERS RECIENTES                                                                                                    | 20                                     |
| 72 puntos                                                                                                    |                                        |
| [+] MURO                                                                                                    | Expand                                 |
|                                                                                                    |                                        |
|                                                                                                    |                                        |
| and the second second se |                                        |

En la **Nueva entrada de blog**, hago clic en el botón **Fuente HTML** y pego en la casilla **Contenido** los datos que copie del video (YouTube o Vimeo).

| f 🕒 🛎                                                                 | APRENDIZAJES RECURSOS EDUCATIVOS                                                      |                                                                                                    |
|-----------------------------------------------------------------------|---------------------------------------------------------------------------------------|----------------------------------------------------------------------------------------------------|
|                                                                       | Jaga Blogs                                                                            |                                                                                                    |
|                                                                       | Nueva entrada de blog                                                                 | « Abrás                                                                                                    |
| DIANA MEDINA<br>MENDEZ<br>LLES DE LA ACTIVIDAD<br>ENTRADAS EN EL FORD | Thute (Datigutaris)<br>Fecto de publicación<br>10 septembres 2012 set ( 11 set 11 set | Contenido<br>$\square \square \square A_2 \cdot A_1 \cdot \square I = X_2 \cdot X^2$                                                                                                    |
| ENTRAALDE BLOG                                                        |                                                                                       | Fuence HTML<br>Ciframe src="http://player.vimeo.com/video/32769741" width="500" height="375"<br>frameborder="0" webxitAllowFullScreen mosallowFullscreen allowFullScreen<br><pre>cp&gt;ka href="http://vimeo.com/32769741"&gt;klas Infantil Animado de<br/>Anatomia - Sistema Respiratoric/a&gt; foro <a href="http://vimeo.com/&lt;br&gt;/focusappsstore">Focus App Store</a> on <a<br>href="http://vimeo.com"&gt;imeo.com foro <a href="http://vimeo.com/&lt;br&gt;/focusappsstore">focus App Store</a> on <a< td=""></a<></a<br></pre> |
|                                                                       | Fuente HTML                                                                           |                                                                                                    |

Si voy al final de la página y selecciono Vista previa, veré lo siguiente:

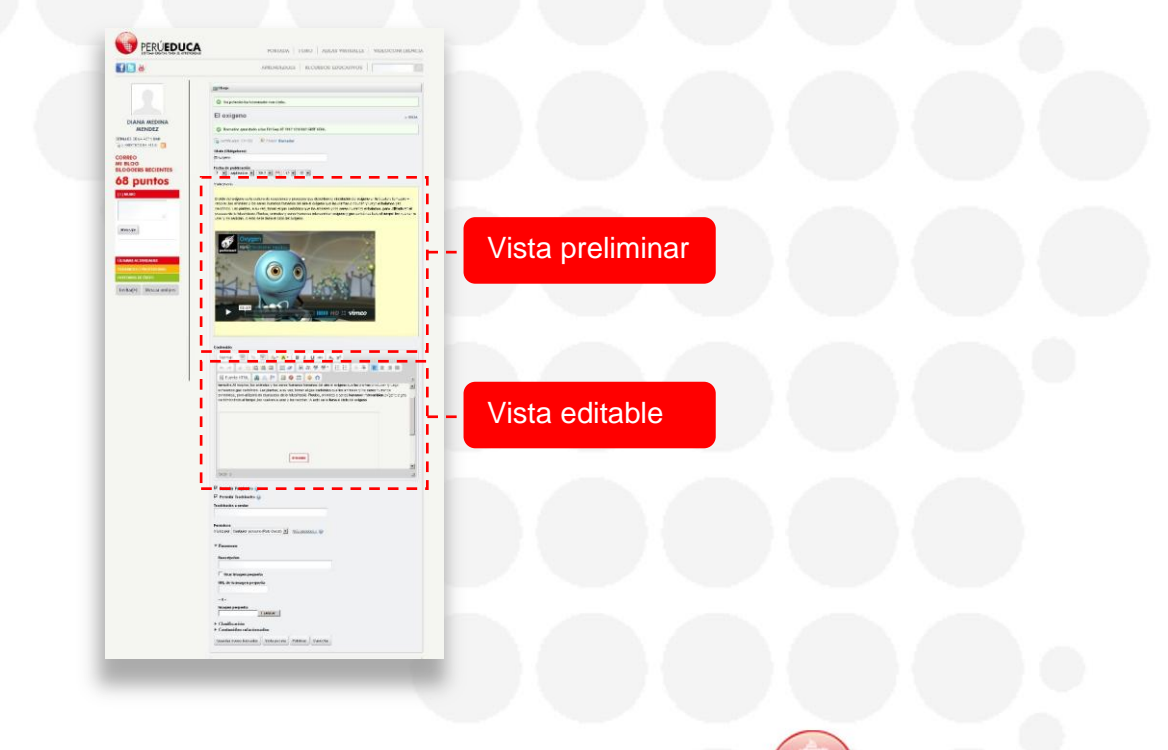

PERÚEDUCA

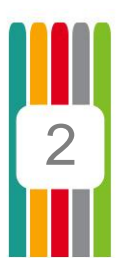

En la vista editable, puedo hacer las modificaciones que quiera como mover el video arrastrando y soltando. Cada vez que realice un cambio, puedo generar una nueva vista previa para verificarlos.

| N. 19 W.       | 山山       | 10 10     |            | #8 ×     | 11 MF    | ₩· ]      | EE               | 5 (6) | ₩ 2 | 波莱  |
|----------------|----------|-----------|------------|----------|----------|-----------|------------------|-------|-----|-----|
| E Fuente HT    | AL 🙈     |           |            |          | ο Ω      |           |                  |       |     |     |
| Atles Infant   |          |           |            |          |          |           |                  |       |     |     |
|                |          |           |            |          |          |           |                  |       | -   |     |
|                |          |           |            |          |          |           |                  | IFRA  | ME  |     |
|                |          |           |            |          |          |           |                  |       |     | -   |
| il Animado de  | Anatomia | - Sistema | Respirato  | tio from | Epqua Ar | ops Store | on <u>Vime</u> s |       |     | × . |
| il Animado de  | Anatomia | - Sistema | Resolutio  | tig from | Epgua Ar | ops Store | on <u>Vimes</u>  |       |     |     |
| il Animado de. | Anetomia | - Sistema | Resolution | tie from | Essa     | oos Store | on <u>Vime</u> s |       |     |     |

Finalmente hago clic en Publicar.

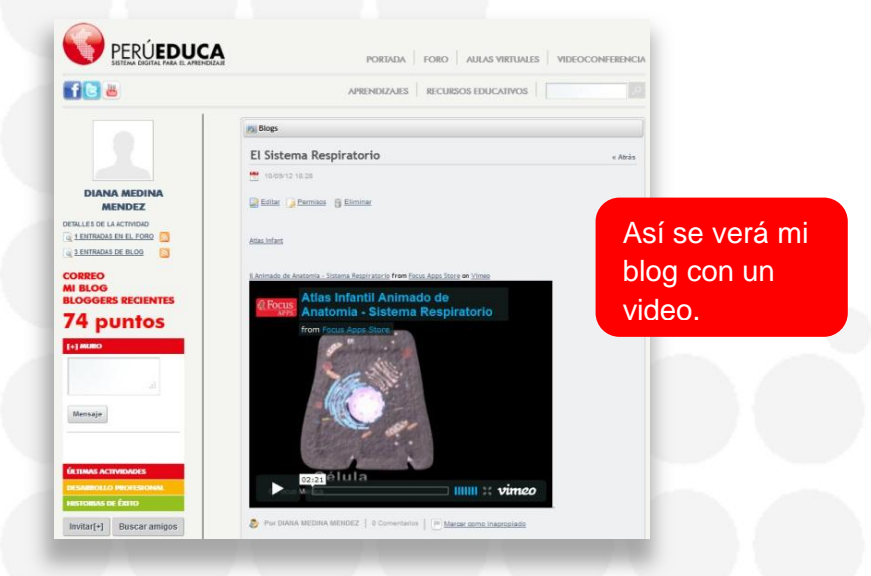

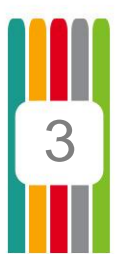

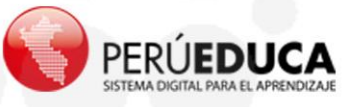